# Установка и настройка ОС Astra Linux Special Edition

В данном руководстве описан процесс установки и первичной конфигурации операционной системы Astra Linux Special Edition (Релиз "Смоленск", версия 1.6) в целях последующей установки под данной операционной системой программных средств Платформы НЕЙРОСС. Приводимые в настоящем руководстве инструкции описывают лишь один из возможных способов установки и настройки программных средств.

#### 🕛 Важно

Не поддерживается работа Платформы НЕЙРОСС в замкнутой программной среде. Для корректной установки и работы Платформы НЕЙРОСС в политике безопасности ОС Astra Linux контроль исполняемых файлов замкнутой программной среды должен быть выключен. Содержание:

- Установка операционной системы
- Настройка сетевых параметров
- Установка ГосЈаvа
- Установка необходимых системных компонентов
- Подготовка накопителей

# Загрузка дистрибутива ОС

Подготовьте установочный ISO-образ или компакт-диск операционной системы Astra Linux Special Edition (на момент написания статьи наиболее свежая версия — Astra Linux Special Edition 1.6). Запишите загруженный ISO-образ на установочный носитель (DVD-диск / USB-флешку) или используйте имеющийся компакт-диск для установки OC Astra Linux Special Edition на целевом компьютере.

# Установка операционной системы

- 1. Загрузите целевой компьютер/сервер с подготовленного установочного носителя.
- 2. Выберите язык загрузчика English и запустите процесс установки.

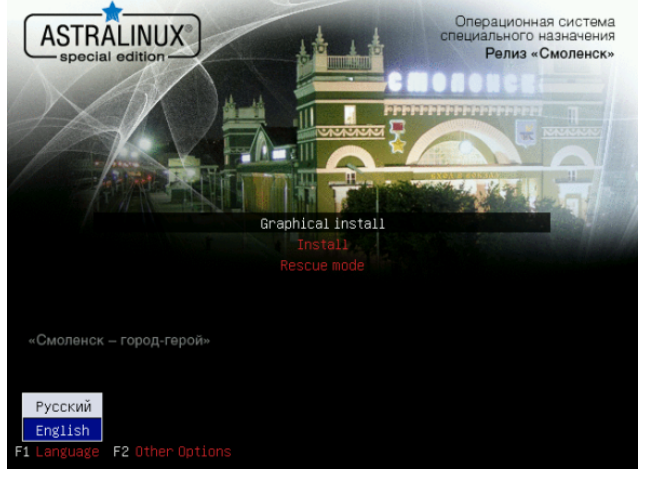

3. Выберите язык интерфейса процесса установки English. Нажмите Continue (Продолжить).

| Select a language      |     |                                                                                                    |   |
|------------------------|-----|----------------------------------------------------------------------------------------------------|---|
| Choose the language to | bei | used for the installation process. The selected language will also be the default language for the installe | d |
| Language:              |     |                                                                                                    |   |
| Chinese (Simplified)   |     | 中文(简体)                                                                                                    | - |
| Chinese (Traditional)  | -   | 中文(繁體)                                                                                                    |   |
| Croatian               | -   | Hrvatski                                                                                                    |   |
| Czech                  | -   | Čeština                                                                                                    |   |
| Danish                 | -   | Dansk                                                                                                    |   |
| Dutch                  | -   | Nederlands                                                                                                  |   |
| Dzongkha               | -   | E5 IA 55 IA 55                                                                                              |   |
| English                | -   | English                                                                                                    |   |
| Esperanto              | -   | Esperanto                                                                                                   |   |
| Estonian               | -   | Eesti                                                                                                    |   |
| Finnish                | -   | Suomi                                                                                                    |   |
| French                 | -   | Français                                                                                                    |   |
| Galician               | -   | Galego                                                                                                    |   |
| Georgian               | -   | ქართუღი                                                                                                    |   |
| German                 | -   | Deutsch                                                                                                    |   |

- 4. Выберите локаль, используемую по-умолчанию, United States en\_US.UTF-8.
  - При отсутствии данной локали в списке установленных возникает ошибка установки Платформы НЕЙРОСС [Почему возникает ошибка создания базы данных в процессе установки Платформы НЕЙРОСС? ]

|                                                                            | NUX                                    |                                                                                                    | Операционная система<br>специального назначения<br>Релиз «Смоленск» |
|----------------------------------------------------------------------------|----------------------------------------|----------------------------------------------------------------------------------------------------|---------------------------------------------------------------------|
| Configure locale                                                           | s                                      |                                                                                                    |                                                                     |
| There is no locale o<br>locales available for<br><i>Country to base de</i> | defined fo<br>r the sele<br>fault loca | or the combination of language and country you have selected. You can now<br>cted language. The locale that will be used is listed in the second column.<br><i>le settings on</i> : | select your preference from the                                     |
| Botswana                                                                   | -                                      | en_BW.UTF-8                                                                                                    | <u> </u>                                                            |
| Canada                                                                     | -                                      | en_CA.UTF-8                                                                                                    |                                                                     |
| Hong Kong                                                                  | -                                      | en_HK.UTF-8                                                                                                    |                                                                     |
| India                                                                      | -                                      | en_IN                                                                                                    |                                                                     |
| Ireland                                                                    | -                                      | en_IE.UTF-8                                                                                                    |                                                                     |
| Israel                                                                     | -                                      | en_IL                                                                                                    |                                                                     |
| New Zealand                                                                | -                                      | en_NZ.UTF-8                                                                                                    |                                                                     |
| Nigeria                                                                    | -                                      | en_NG                                                                                                    |                                                                     |
| Philippines                                                                | -                                      | en_PH.UTF-8                                                                                                    | =                                                                   |
| Singapore                                                                  | -                                      | en_SG.UTF-8                                                                                                    |                                                                     |
| South Africa                                                               | -                                      | en_ZA.UTF-8                                                                                                    |                                                                     |
| United Kingdom                                                             | -                                      | en_GB.UTF-8                                                                                                    |                                                                     |
| United States                                                              | -                                      | en_US.UTF-8                                                                                                    |                                                                     |
| Zambia                                                                     | -                                      | en_ZM                                                                                                    |                                                                     |
| Zimbabwe                                                                   | -                                      | en_ZW.UTF-8                                                                                                    | ~                                                                   |
| Screenshot                                                                 | Help                                   | Help                                                                                                    | Go Back Continue                                                    |

5. Примите лицензионное соглашение.

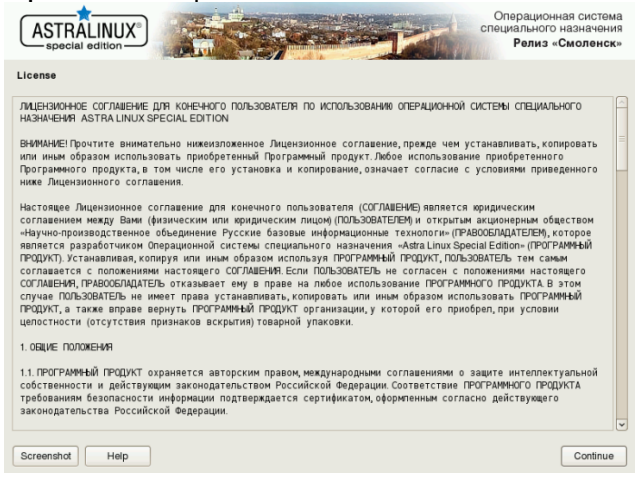

6. Задайте раскладку клавиатуры.

|                              | Операционная система<br>оперального назначения<br>Релиз «Смоленск» |
|------------------------------|--------------------------------------------------------------------|
| Configure the keyboard       |                                                                    |
| Keymap to use:               |                                                                    |
| American English             |                                                                    |
| Albanian                     | _                                                                  |
| Arabic                       | -                                                                  |
| Asturian                     | -                                                                  |
| Bangladesh                   |                                                                    |
| Belarusian                   |                                                                    |
| Bengali                      |                                                                    |
| Belgian                      |                                                                    |
| Bosnian                      |                                                                    |
| Brazilian                    |                                                                    |
| British English              |                                                                    |
| Bulgarian (BDS layout)       |                                                                    |
| Buigarian (prionetic layout) |                                                                    |
| Burmese                      |                                                                    |
| Canadian French              |                                                                    |
| Canadian Multilingual        | v                                                                  |
| Screenshot Help              | Go Back Continue                                                   |

7. Задайте имя компьютера (hostname) и полное имя пользователя.

| ASTRALINUX<br>special edition                                                                                                    | специального назначения<br>Релиз «Смоленск»                         |
|----------------------------------------------------------------------------------------------------|---------------------------------------------------------------------|
| Configure the network                                                                                                    |                                                                     |
| Please enter the hostname for this system.<br>The hostname is a single word that identifies your system to the network. If you don't know what your host<br>network administrator. If you are setting up your own home network, you can make something up here.<br><i>Hostname</i> : | name should be, consult your                                        |
|                                                                                                    |                                                                     |
| Screenshot Help                                                                                                    | Go Back Continue                                                    |
|                                                                                                    | Операционная система<br>специального назначения<br>Релиз «Смоленск» |
| Set up users and passwords                                                                                                    |                                                                     |
| Select a username for the administrator account. The username should start with a lower-case letter, whic<br>combination of numbers and more lower-case letters.<br>Username for administrator's account:                                                                            | h can be followed by any                                            |
| [usof                                                                                                    |                                                                     |
| Screenshot Help                                                                                                    | Go Back Continue                                                    |

8. Задайте пароль пользователя.

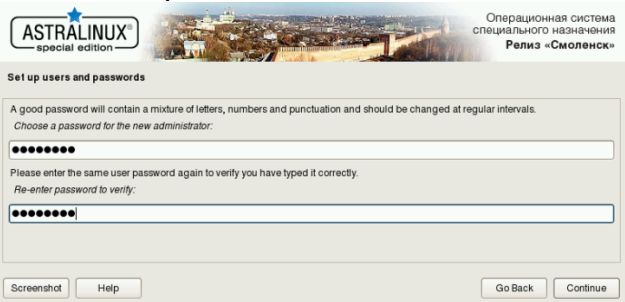

9. Уточните часовой пояс.

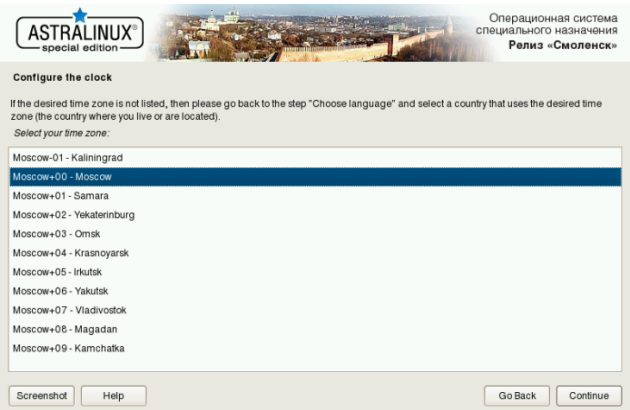

10. Задайте разметку дисков.

#### 🕛 важно

Системными требованиями обусловлено наличие выделенного под ОС диска. В этом случае используйте опцию **Guided** — use entire disk (Использовать весь диск).

При наличии одного физического диска (не рекомендуемый вариант), необходимо создать как минимум два логических раздела на данном диске — для операционной системы и для данных (медиаданные, резервные копии и др.). Для этого выберите **Вручную** и выделите под раздел операционной системы только часть носителя. Раздел для данных можно создать как на данном этапе, так и впоследствии см. раздел Подготовка накопителей.

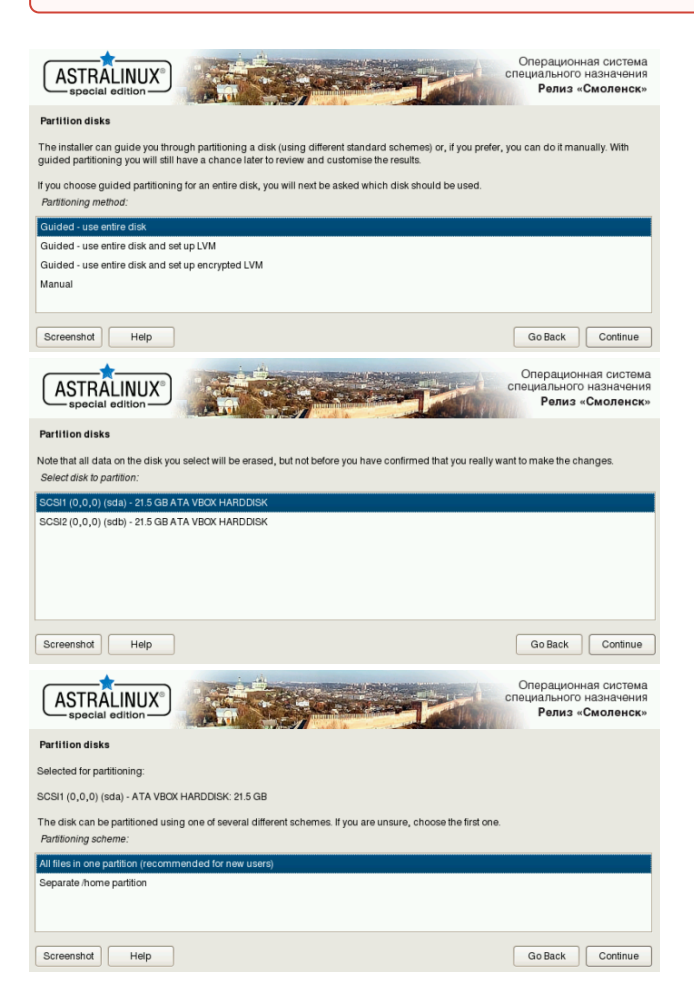

11. Выберите Finish partitioning and write changes to disk, затем подтвердите ваш выбор.

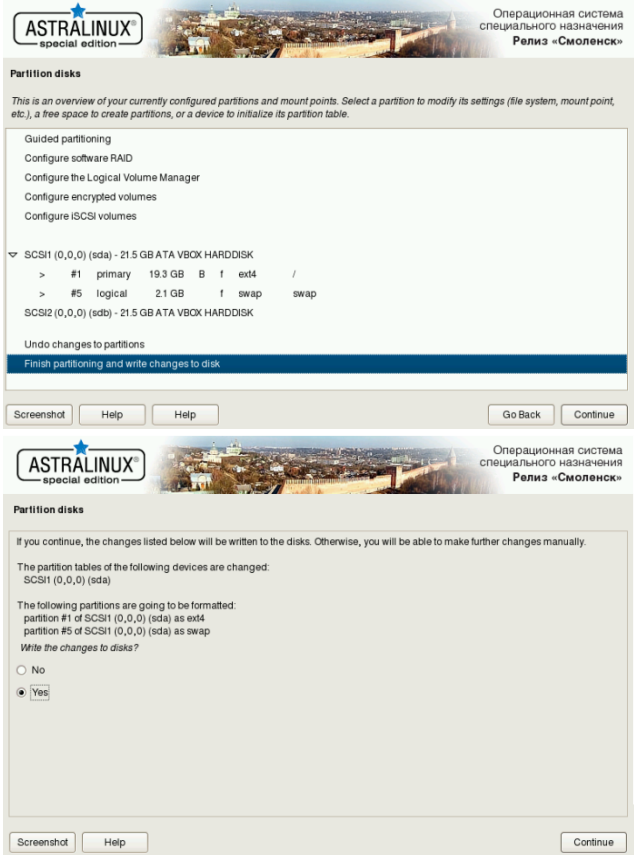

12. В списке устанавливаемых компонентов оставьте **Base packages**, **Fly** desktop и SSH server.

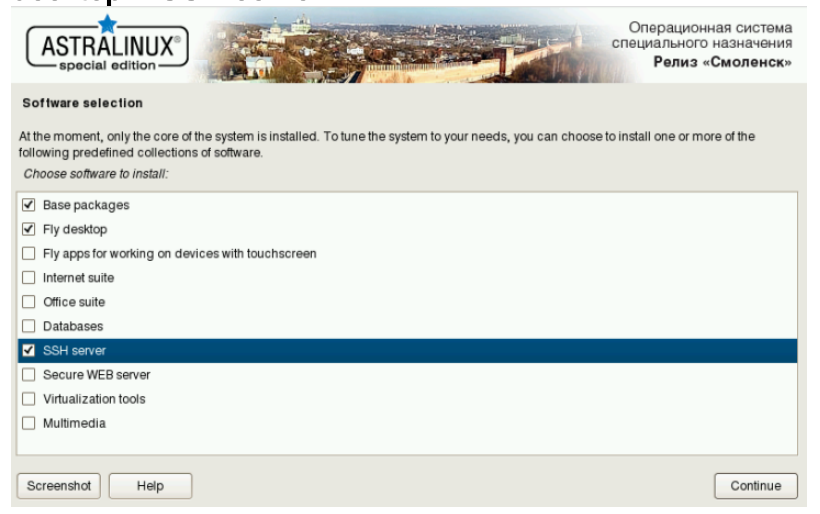

13. В зависимости от используемой конфигурации отметьте или пропустите установку службы Astra Linux Directory.

Подробная информация о службе Astra Linux Directory доступна на сайте производителя.

|                                   | A CONTRACTOR | Операционная система<br>специального назначения<br>Релиз «Смоленск» |
|-----------------------------------|--------------|---------------------------------------------------------------------|
| Select and install software       |              |                                                                     |
| Select additional features of the | nstalled OS. |                                                                     |
| Astra Linux Directory             |              |                                                                     |
|                                   |              |                                                                     |
|                                   |              |                                                                     |
| Screenshot Help                   |              | Continue                                                            |

14. В списке дополнительных настроек ОС не рекомендуется отмечать какиелибо позиции. Нажмите **Continue (Продолжить)**.

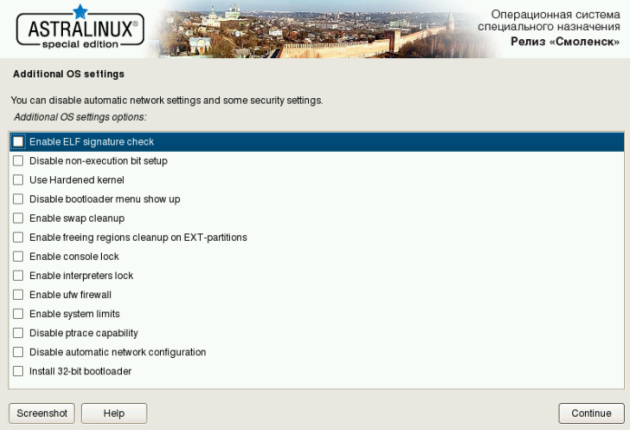

15. Согласитесь на установку загрузчика операционной системы **GRand Unified Bootloader (GRUB)**, установите пароль GRUB и подтвердите пароль.

|                                                                                                    | Contraction of the second                                                                                                    | Операционная система<br>специального назначения<br>Релиз «Смоленск»                                 |
|----------------------------------------------------------------------------------------------------|----------------------------------------------------------------------------------------------------|----------------------------------------------------------------------------------------------------|
| Install the GRUB boot loader                                                                                                    | on a hard disk                                                                                                    |                                                                                                    |
| It seems that this new installatio<br>the master boot record of your f<br>Warning: if the installer failed to<br>make that operating system then<br>Install the GRUB boot loader to<br>No<br>Ves | n is the only operating system on this computer. If so, it should be safe to<br>irst hard drive.<br>detect another operating system that is present on your computer, modif<br>proarily unboated, though GRUB can be manually configured later to to<br>the master boot record? | install the GRUB boot loader to<br>ying the master boot record will<br>boot it.                     |
| Screenshot Help                                                                                                    |                                                                                                    | Go Back Continue                                                                                    |
|                                                                                                    |                                                                                                    | Операционная система<br>специального назначения<br>Релиз «Смоленск»                                 |
| Install the GRUB boot loader                                                                                                    | on a hard disk                                                                                                    |                                                                                                    |
| The GRUB boot loader offers ma<br>have access to the machine wh<br>editing menu entries or entering<br>entering the password.                                                                    | any powerful interactive features, which could be used to compromise yo<br>en it is starting up. To defend against this, you may choose a password w<br>the GRUB command-line interface. By default, any user will still be able i                                              | ur system if unauthorized users<br>rhich will be required before<br>to start any menu entry without |
| Enter GRUB password.<br>GRUB password:                                                                                                    |                                                                                                    |                                                                                                    |
| ••••••                                                                                                    |                                                                                                    |                                                                                                    |
|                                                                                                    |                                                                                                    |                                                                                                    |
| Screenshot Help                                                                                                    |                                                                                                    | Go Back Continue                                                                                    |
|                                                                                                    | A CONTRACTOR                                                                                                    | Операционная система<br>специального назначения<br>Релиз «Смоленск»                                 |
| Install the GRUB boot loader                                                                                                    | on a hard disk                                                                                                    |                                                                                                    |
| Please enter the same GRUB pas<br>Re-enter password to verify:                                                                                                    | ssword again to verify that you have typed it correctly.                                                                                                    |                                                                                                    |
| [                                                                                                    |                                                                                                    |                                                                                                    |
|                                                                                                    |                                                                                                    |                                                                                                    |
| Screenshot Help                                                                                                    |                                                                                                    | Go Back Continue                                                                                    |

16. Дождитесь окончания процесса установки и извлеките установочный диск для первого запуска установленной ОС.

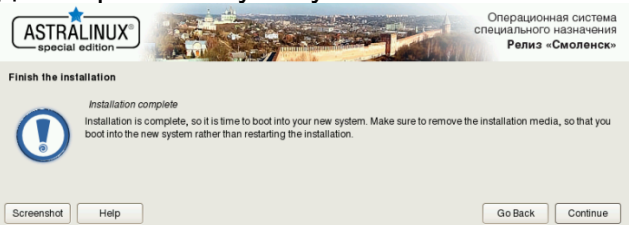

17. Перезагрузите сервер, затем укажите используемый мандатный уровень и войдите в систему под пользователем user.

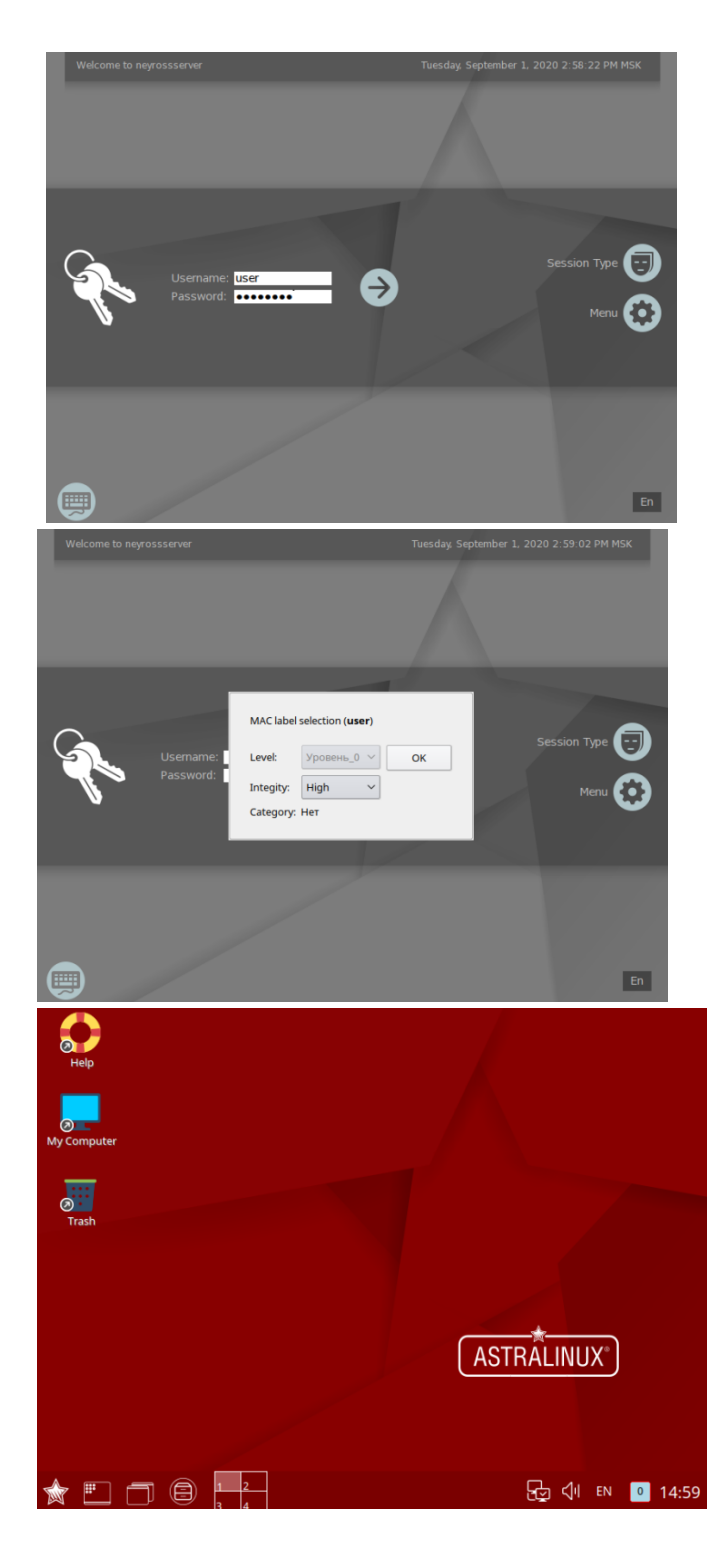

# Настройка сетевых параметров

Для корректной работы требуется фиксированный IP-адрес сервера. Задайте сетевые параметры вручную или используйте DHCP, который всегда для данного MAC выдаёт один и тот же IP-адрес.

Подробная инструкция по настройке сети приведена в документации на операционную систему: https://wiki.astralinux.ru/pages/viewpage.action? pageId=3277370. Ниже приведена краткая инструкция по ручной настройке одного фиксированного IP-адреса для одного сетевого интерфейса.

 Смонтируйте установочный носитель операционной системы Astra Linux Special Edition (iso-образ, установочная флешка или компакт-диск).
 В данном руководстве будет рассмотрено монтирование загрузочной флешки Astra Linux Special Edition в качестве репозитория пакетов.
 Выполните поиск всех доступных дисков и разделов:

sudo fdisk -l

2. Определите подключенную загрузочную флешку:

| isk /dev/s | sdc: 28 | 8.9 GiB, | 309928  | 191904 by | tes, f  | 50532992 sectors |      |
|------------|---------|----------|---------|-----------|---------|------------------|------|
| nits: sect | tors of | 1 * 51   | 2 = 512 | bytes     |         |                  |      |
| ector size | e (logi | cal/phy  | sical): | 512 byte  | es / 🗄  | 512 bytes        |      |
| /O size (m | ninimum | i∕optima | 1): 512 | bytes /   | 512 t   | oytes            |      |
| isklabel † | type: c | los      |         |           |         |                  |      |
| isk identi | ifier:  | 0×00016  | ced     |           |         |                  |      |
|            |         |          |         |           |         |                  |      |
| evice      | Boot S  | Start    | End     | Sectors   | Size    | e Id Type        |      |
| dou/ede1   | ×       | 20/0 60  | 500001  | 68538044  | - 28 Gr | 3 o UQ5 EAT32 (  | LBAI |

3. Создайте точку монтирования раздела:

sudo mkdir /mnt/usb

4. Смонтируйте раздел:

sudo mount /dev/sdc1 /mnt/usb

5. Выполните команду открытия файла /etc/apt/sources.list в текстовом редакторе:

sudo nano /etc/apt/sources.list

6. Измените блок кода и приведите его к следующему виду:

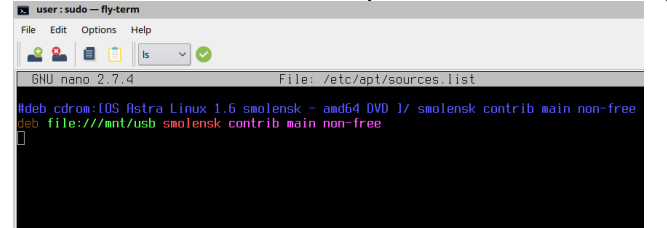

- 7. Сохраните изменения: нажмите Ctrl+X, введите Y (для подтверждения изменений) и нажмите Enter.
- 8. Обновите список пакетов и установите утилиту resolvconf. Для этого выполните:

sudo apt update sudo apt install resolvconf

9. Отключите network-manager. Для этого, откройте терминал Fly и выполните следующую команду:

sudo apt remove network-manager -y

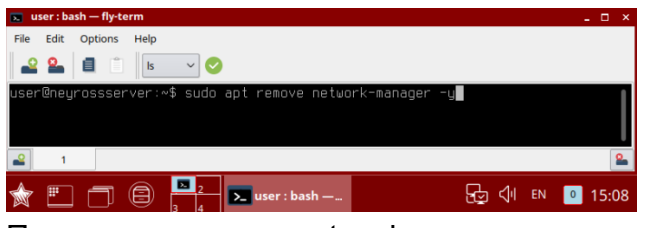

После отключения network-manager перезагрузите систему.

sudo reboot

10. Откройте терминал Fly и выведите список подключённых сетевых устройств:

sudo ifconfig -a

В тексте вывода обратите внимание на первую строку:

eth0: flags=4098<BROADCAST,MULTICAST> mtu 1500

eth0 - это и есть искомое имя сетевого интерфейса. Сетевые интерфейсы могут иметь и другие имена. В результате вместо eth0 может быть, например, enp0s3, eno1 или даже enx78e7d1ea46da. Именно это имя сетевого адаптера и нужно использовать в настройке сети.

 Рассмотрим пример настройки одного сетевого интерфейса со статическим IP-адресом. Выполните команду открытия файла /etc/network/interfaces в текстовом редакторе:

sudo nano /etc/network/interfaces

12. Допишите блок кода (вместо eth0 впишите имя вашего интерфейса):

auto eth0 iface eth0 inet static address 10.1.29.37 netmask 255.248.0.0 gateway 10.0.1.1 dns-nameservers 10.1.31.1

Где:

- auto eth0 флаг автоматического включения сетевого интерфейса eth0 при загрузке системы;
- iface eth0 inet static интерфейс (iface eth0) находится в диапазоне адресов IPv4 (inet) со статическим ip (static);
- address 10.1.29.37 IP адрес (address) сетевой карты;
- netmask 255.248.0.0 маска подсети (netmask);
- gateway 10.0.1.1 адрес шлюза (gateway);
- dns-nameservers 10.1.31.1 адреса DNS серверов;
- 13. Сохраните изменения: нажмите Ctrl+X, введите Y (для подтверждения изменений) и нажмите Enter.
- 14. Перезагрузите систему:

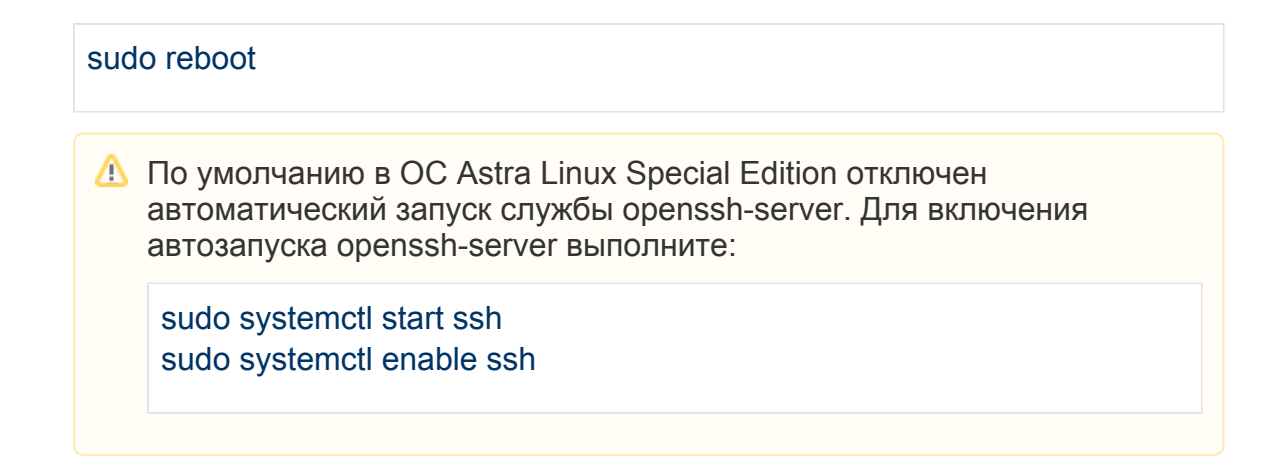

### Установка ГосJava

Для работы Платформы НЕЙРОСС необходимо установить и настроить Java 1.8 (ГосJava). Приведённые ниже инструкции предполагают, что у целевой операционной системы корректно настроен сетевой интерфейс и есть доступ в сеть Интернет. В отсутствие доступа в сеть Интернет вы можете загрузить необходимые deb-пакеты, перенести их на целевую систему и установить их вручную.

1. Создайте файл /etc/apt/sources.list.d/gosjava.list:

sudo nano /etc/apt/sources.list.d/gosjava.list

2. Добавьте в него следующую строку:

deb http://packages.lab50.net/gosjava/se16 gosjava main

- 3. Сохраните изменения: нажмите Ctrl+X, введите Y (для подтверждения изменений) и нажмите Enter.
- 4. Добавьте цифровой ключ подписи в АРТ.

sudo wget -qO - http://packages.lab50.net/lab50.asc | sudo apt-key add -

5. Примонтируйте загрузочный носитель Astra Linux Special Edition или вставьте установочный компакт-диск Astra Linux Special Edition в dvdпривод и выполните:

sudo apt update sudo apt install gosjava-jre

Проверить корректность установки јаvа вы можете с помощью команды:

sudo java -version

#### Установка необходимых системных компонентов

⚠

Для полноценной работы Платформы НЕЙРОСС необходимо установить некоторые системные утилиты. Не пропускайте данный этап!

Установка также осуществляется с примонтированным загрузочным носителем Astra Linux Special Edition или со вставленным в dvd-привод установочным компакт-диском Astra Linux Special Edition. Выполните последовательно команды ниже.

sudo apt install -y lshw sudo apt install -y dmidecode sudo apt install -y ntpdate sudo apt install -y traceroute

# Установка и настройка NTP-сервера

Все узлы сети НЕЙРОСС должны быть синхронизированы по времени. Платформа НЕЙРОСС автоматически выполняет синхронизацию времени с указанным в настройках NTP-сервером. Если сервер Платформы НЕЙРОСС должен сам выступать в роли NTP-сервера для других узлов НЕЙРОСС, то необходимо установить системный сервис NTP-сервера.

1. Проверьте, правильно ли установлена временная зона:

date

При необходимости, выполните перенастройку:

sudo dpkg-reconfigure tzdata

2. Установите демон NTP-сервера:

sudo apt update sudo apt install -y ntp

 Если сервер должен быть основным источником времени (должен «доверять» сам себе), то отредактируйте файл /etc/ntp.conf в текстовом редакторе:

sudo nano /etc/ntp.conf

4. Поместите следующее содержимое в файл /etc/ntp.conf:

```
server 127.127.1.0
fudge 127.127.1.0 stratum 10
```

5. Сохраните изменения: нажмите **Ctrl+X**, введите **Y** (для подтверждения изменений) и нажмите **Enter**.

6. Перезапустите сервис:

sudo service ntp restart

7. Добавьте сервис в автозагрузку

sudo systemctl enable ntp

После переконфигурации NTP-сервера может потребоваться 10-15 минут, чтобы применить новые настройки. В течение этого времени синхронизация с этим NTP-сервером может быть всё ещё недоступна.

#### Подготовка накопителей

Для обработки медиаданных (импорта, экспорта и пр.) требуется хотя бы один накопитель. В роли накопителей в Платформе НЕЙРОСС выступают разделы (partitions) на жёстких дисках. Платформа НЕЙРОСС использует все смонтированные разделы с файловыми системами типов Ext4, Ext2, NTFS, VFAT за исключением корневого раздела (смонтированного в /), однако для медиаданных рекомендуется выделить отдельный физический диск/диски.

- В подавляющем большинстве случаев достаточно простого физического подключения диска, но иногда требуется смонтировать раздел для диска вручную.
  - 1. Выполните физическое подключение диска и загрузите операционную систему.
- 2. Выполните поиск всех доступных дисков и разделов:

sudo fdisk -l

Название жёсткого диска в Linux зависит от интерфейса, через который он подключён. Название может начинаться на:

sd — устройство, подключённое по SCSI (сюда входят жёсткие диски, USBфлешки и ATA-диски, которые подключаются к SCSI через специальный переходник);

hd — устройство АТА;

vd — виртуальное устройство;

mmcblk — обозначаются флешки, подключённые через картридер;

Третья буква в имени диска означает его порядковый номер в системе: sda - первый диск, sdb - второй диск, sdc - третий и так далее. Дальше следует цифра - это номер раздела на диске - sda1, sda2.

Пример вывода команды (два диска: sda и sdb, диск sdb не имеет таблицы разделов):

- ? Неизвестное вложение
- 3. Создайте точку монтирования раздела:

sudo mkdir /storage

Где:

/storage — путь монтирования раздела (media имя каталога для медиафайлов).

4. Отформатируйте диск в файловую систему ext4 с помощью утилиты mkfs:

sudo mkfs.ext4 /dev/sdb

Где:

/dev/sdb — форматируемый диск.

5. Смонтируйте раздел:

sudo mount /dev/sdb /storage

Где: /dev/sdb — монтируемый диск; /storage — выделенный раздел для диска.

6. Перезагрузите систему:

sudo reboot

По завершении настройки ОС выполните следующие шаги:

- Установка и настройка СУБД PostgreSQL
- Установка Платформы НЕЙРОСС на сервер Ubuntu/Astra Linux